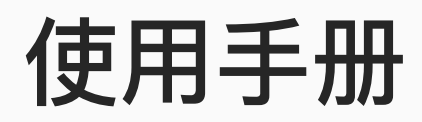

欧奥PicHome使用操作手册

# 欧奥PicHome介绍

PicHome可以将欧奥图文档系统,普通的电脑文件夹,eagle素材库,billfish素材库快速生产素材网站。实现多人共享素材,多设备随时随地查看素材库。

## 网站截图

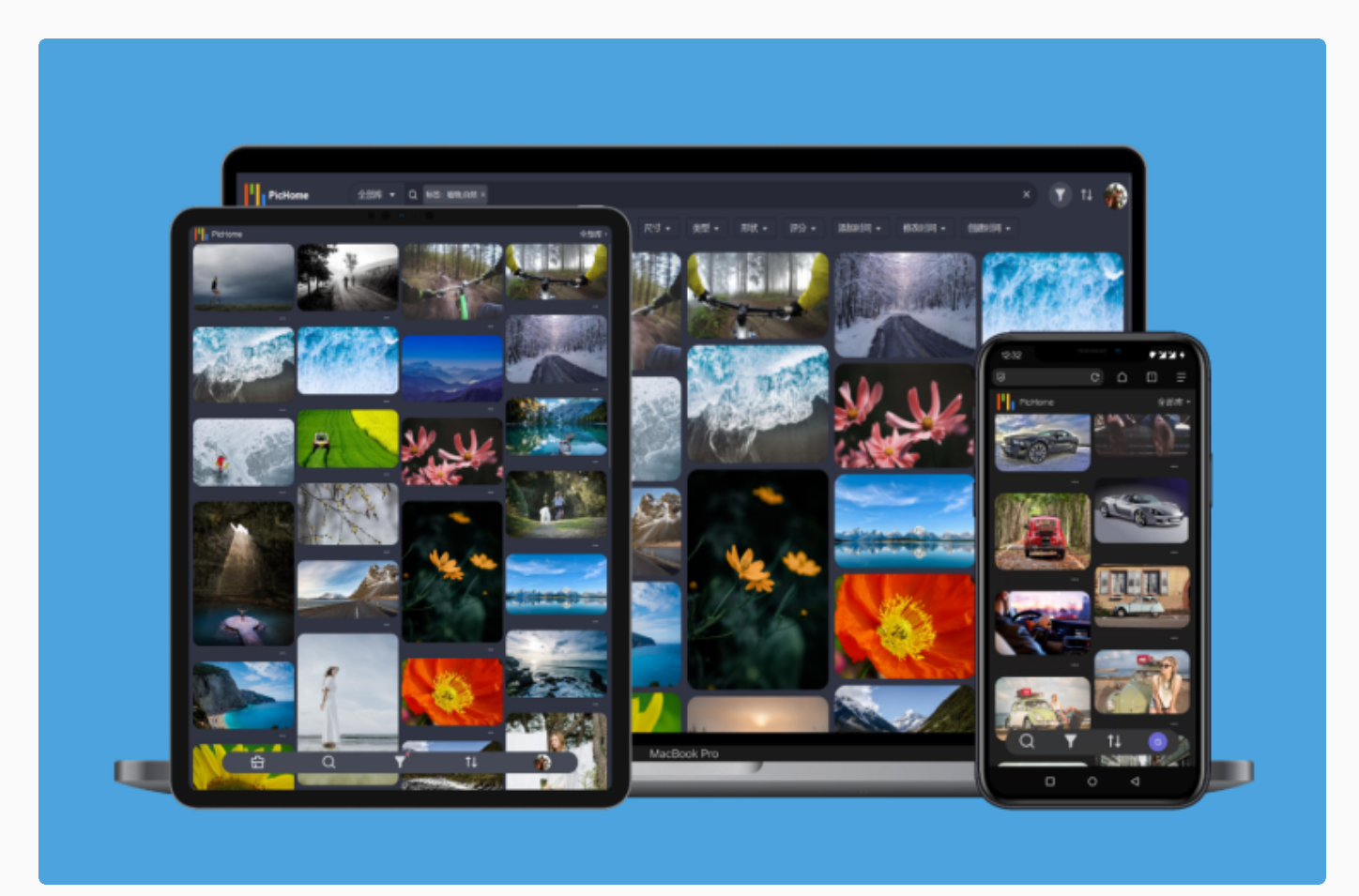

PicHome是一款网站程序,它与其他的建站系统的区别是,并不需要麻烦的新建栏目,上传附件,编写内容。只需指定任意磁盘位置的文件目录,或者是eagle,billfish素材库的目录位置,即可自动生成素材网站。原有eagle,billfish素材库中的标签,描述,颜色等信息都能够展示和搜索。生成的网站可以在电脑,手机,平板进行搜索浏览。

下图为PicHome中添加内容的方法,只需要指定一个文件目录,或者是eagle,billfish素材库目录的位置就可以了。支持局域网中的共享目录添加,WEBDAV目录添加。

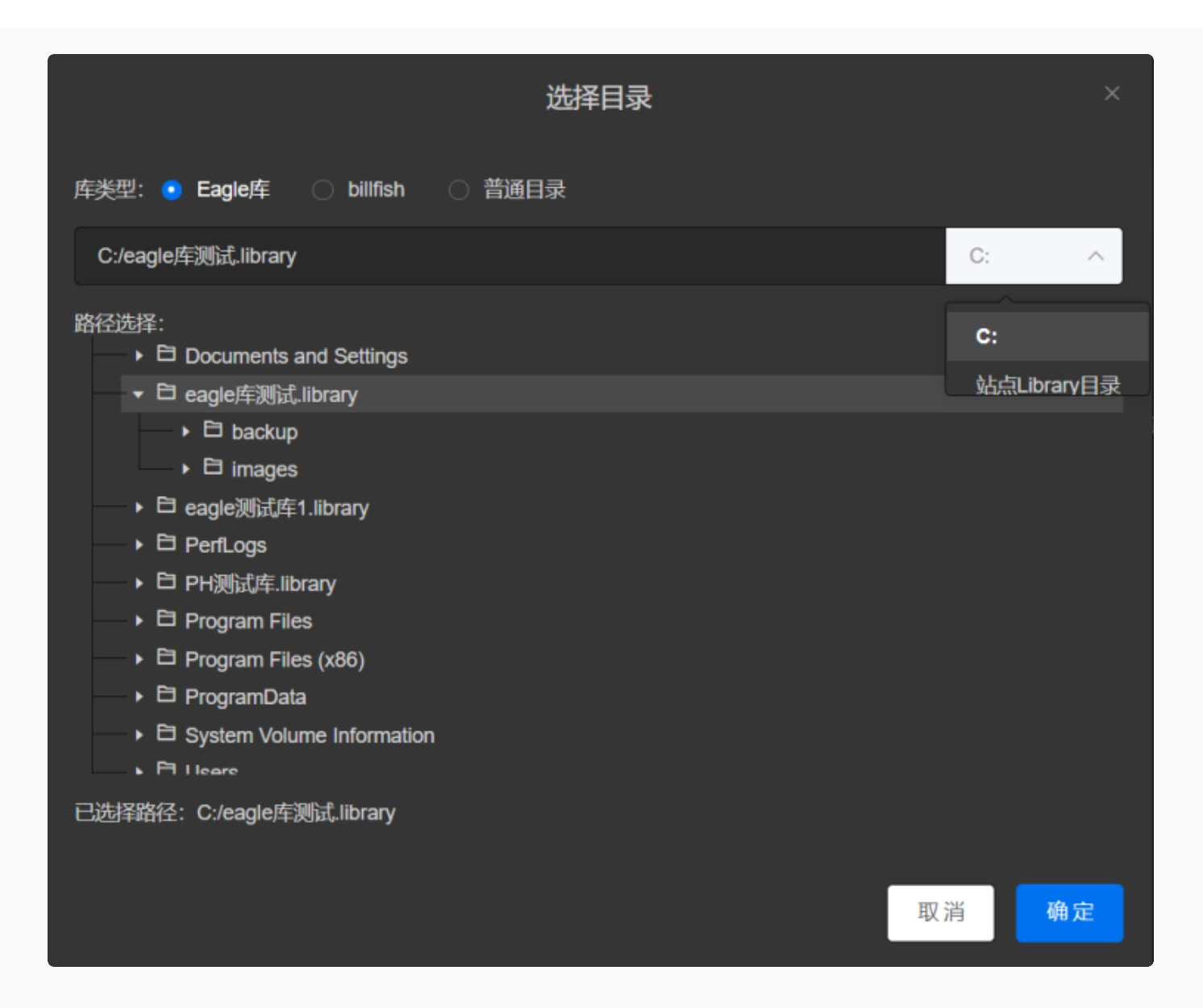

PicHome可以同时添加多个库,例如在团队中可以将几个同事管理的素材库都加入在一起进行集中查询。也可以混合库在一起搜索,例如有的图片是放在普通文件目录中,有的同事用eagle管理素材,有的同事用billfish管理素材。都可以统一集中到PicHome中。搜索标签,颜色等信息时,能够将不同位置库的内容统一搜索出来。并且所有的局域网人员可以同时共享查询,在手机,平板查询。如果将PicHome安装在公网的服务器中,那么所有人就可以随时随地可以查询素材库了。

## PicHome能够满足的一些使用场景

**个人使用**:可以扩展自己的查询展示设备,例如在素材库文件存储的本机安装后,在手机,平板,其他电脑设备中都可以统一查询库内容。

**团队使用**:团队共用的素材库,团队多人多设备中的个人素材库,可以统一在PicHome中搜索查 看并下载。 **企业使用**:企业标准素材库,企业购买过的素材,企业案例库,企业标准化文档,企业其他生产 系统中的文件可以统一到PicHome中集中查询。

#### 功能特点:

## 1、任何操作系统都可以安装

windows, macos, linux都可以安装PicHome

### 2、任何设备都可以部署

个人电脑,NAS,阿里云,腾讯云等网络服务器,采用1核2G以上的硬件配置以上就可以部署。

#### 3、任何设备都可以使用

只需要有浏览器功能的设备就可以访问,查找图片。

#### 4、任何地点可以使用

如果您的服务器支持外网访问,或者直接部署在阿里云,腾讯云等公网服务器,那么在任何地点都可以访问使用。

### 5、支持原有图库的查询条件

标签,颜色,形状,评分等,高度保留原有图库软件中的图片信息进行筛选查询。

## 6、数据自动同步

自动同步原有图库软件的数据信息,在原有图库系统中增删改图片和标签,更新PicHome网站。

### 7、多库综合搜索

可以将多人,多个图库集中在一起综合查询。

### 8、大数据量支持

轻松支持数十万,百万量级文件高速查询。

#### 官方网站

https://oaooa.com/pichome.html

#### 在线演示地址

https://pichome.oaooa.com/

## 文档中心(下载程序、安装教程、操作手册)

https://www.yuque.com/pichome

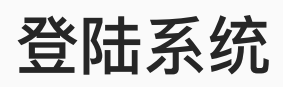

在浏览器的地址栏中输入您安装后的系访问地址,进入到系统登录界面,输入邮箱或用户名并填 写密码后,单击登录按钮即可完成系统的登录。此外,该页面具有"30天内自动登录"功能以供用 户根据实际情况勾选。

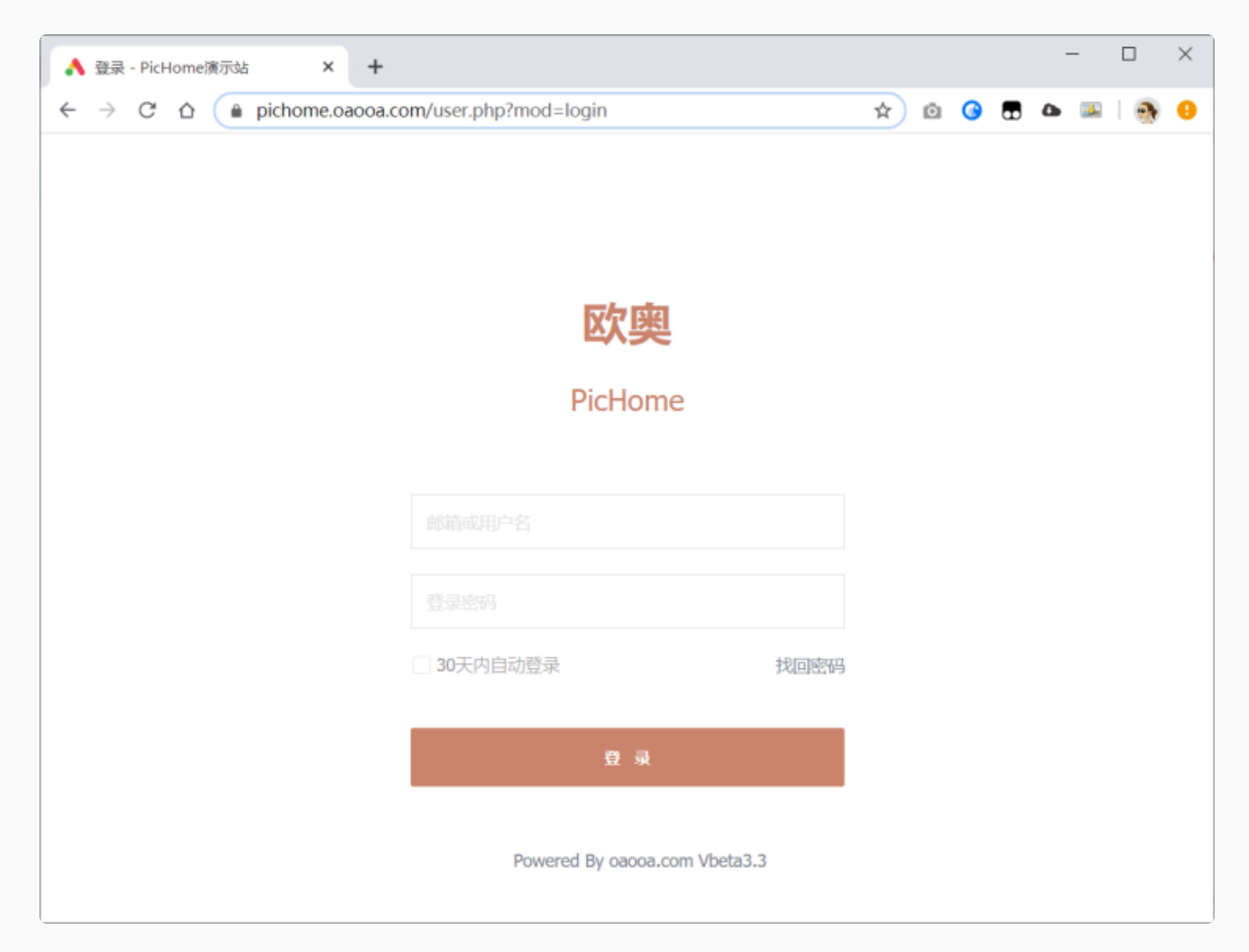

如果是本地使用,访问地址一般为http://localhost/或者http://127.0.0.1/ 如果是在公网服务器安装,地址为您的服务器的公网IP,或者绑定的域名 本说明文档以官网演示站,地址为https://pichome.oaooa.com/为例介绍。

个人设置

## 个人设置简介

个人设置中可以对个人头像,邮箱,用户名,姓名,手机号,微信号等信息进行设置。

| 🔥 PicHome演示站     | x +                                           | - 0                 | × |
|------------------|-----------------------------------------------|---------------------|---|
| ← → C △ ▲ pichor | me.oaooa.com/index.php?mod=pichome&op=user&do | :personal 😒 🖻 🖕 🖼 🧕 | θ |
| ← PicHome演示站     |                                               | 1                   | 2 |
| 兵像:              |                                               |                     |   |
| * <b>65</b> 40:  | admin@oaooa.com                               |                     |   |
| *用户名:            | admin                                         |                     |   |
| •姓名:             | admin                                         |                     |   |
| 手机号:             |                                               |                     |   |
| <b>8</b> /6号:    |                                               |                     |   |
| 10259:           |                                               |                     |   |
| #61,079295:      |                                               |                     |   |
| 主题色:             |                                               |                     |   |

### 更换头像方法

点击头像图片,会弹出上传头像选择框,选择图片上传后,会自动生成头像。

#### 修改密码方法

修改密码需要填写新密码和再次确认密码,设置后需要点击页面底部的保存更改按钮。

## 主题色设置

系统中默认了多种主题色,每个用户可以根据自己的喜好设置。选择主题色后,需要添加页面底部的保存更改按钮才会更新。

## 邮箱、用户名、姓名

邮箱与用户名可以用于用户登陆,姓名是用于在页面中显示出的用户名称,不能用于登陆。邮箱 与用户名是不能够与站点中其他人员重复的,姓名允许重复。

# 站点设置简介

站点设置页面只有管理员能够进入,普通人员无法进入。其中包含基本信息设置,登录页设置,界面设置,筛选器设置,导入设置等站点功能设置。

| 🔥 PicHomeার্জন্যের 🗙 🗙 | +                            |                         | - a ×             |
|------------------------|------------------------------|-------------------------|-------------------|
| ← → C ☆ @ pichome.oad  | ooa.com/index.php?mod=pichor | ne8top=admin8tdo=basic  | ☆ 🏽 🚱 🗖 🗛 💷 📑 🤭 😣 |
| ← PicHome流示站           | _                            |                         | ۲                 |
| 基本信息                   | 基本信息                         |                         |                   |
| 登录员设置                  | 站机060:                       |                         |                   |
| 羿而设置                   |                              |                         |                   |
| 葬法器设置                  |                              |                         |                   |
| 导入设置                   |                              |                         |                   |
|                        | 站点名称:                        | PicHome演示站              |                   |
|                        |                              | 处于名称成为称,将显示在200万角口标的节位器 |                   |
|                        | 备案信志:                        |                         |                   |
|                        |                              |                         |                   |
|                        | 站点关键词:                       |                         |                   |
|                        |                              |                         |                   |
|                        | 站点描述:                        |                         |                   |
|                        |                              |                         |                   |
|                        | 第三方统计代码:                     |                         |                   |

# 基本信息设置

## 基本信息简介

站点基本信息是用于设置站点的主要信息,例如站点的LOGO,站点的名称和一些站点SEO信息 等。

| A PicHome课示站 ×                                      | +                            |                                              |       | -     | o ×   |
|-----------------------------------------------------|------------------------------|----------------------------------------------|-------|-------|-------|
| ← → C ☆ a pichome.oad                               | ooa.com/index.php?mod=pichon | e8top=admin8tdo=basic                        | * 0 3 | B 🗛 🛤 | i 🚳 🧕 |
| ← PicHome演示站                                        |                              |                                              |       |       | 1     |
| 基本信息                                                | 基本信息                         |                                              |       |       |       |
| CERTICIA<br>Milicia<br>Milicia<br>Milicia<br>Series | Mallogo:                     | FAELHprogick, ETABLEM                        |       |       |       |
|                                                     | 始4658:                       | Pickone決示社<br>Modernation, REFAIILBECHERMORE |       |       |       |
|                                                     | \$63800U85:                  |                                              |       |       |       |
|                                                     | 站点关键词:                       |                                              |       |       |       |
|                                                     | AbdUIIBE:                    |                                              |       |       |       |
|                                                     | 第三方统计代码:                     |                                              |       |       |       |

## 设置站点LOGO

点击LOGO图片会弹出图片上传界面,选择LOGO图片上传后,即可更换原有的LOGO。需要注意 LOGO图片只能上传png格式,2M以内图片,建议图片比例尺寸为方形。

## 站点名称

站点名称会显示站浏览器的标签中,网站顶部LOGO旁等主要位置。建议站点名称设置简短,不 易过长。

## 备案信息

备案信息会显示在登陆界面,和一些支持底部信息页面的模板中。

## 站点关键词与站点描述

站点关键词与站点描述是用于搜索引擎的seo优化,如果站点是在公网使用,并希望搜索引擎更好 的收录,可以添加此项信息。

## 第三方统计代码

用于统计站点的访问情况,例如百度统计,站长统计等第三方统计服务,可以将获取到的统计代 码添加在此处。

## 站点公开

站点安装后默认为公开状态,任何人只要访问站点地址,都可以浏览站点内容。如果希望所有人 需要登录才能浏览,可以设置站点公开为否。

## 站点关闭

站点关闭的用途是用于管理员想临时关闭站点,不允许人员访问时设置。例如在升级系统时,由 于升级过程有时会比较长,如果有人员访问站点,或者修改数据,有可能会造成站点的升级错 误。此时需要临时关闭站点。

# 登录页设置

## 登录页设置简介

登录页设置只有管理员能够进入,普通成员无法进入。登录页设置用于设置用户登陆界面中显示的具体内容。

| A PicHomel®itida ×    | +                           |                           |     |          | -   | σ   | $\times$ |
|-----------------------|-----------------------------|---------------------------|-----|----------|-----|-----|----------|
| € → C ☆ a pichome.oao | oa.com/index.php?mod=pichon | e8top=admin8tdo=loginpage | ☆ © | <b>G</b> | ۵ 🖬 | 1.9 | 9        |
| ← PicHome演示站          |                             |                           |     |          |     |     | ۲        |
| 基本信息                  | 登录页设置                       |                           |     |          |     |     |          |
| 登录页设置                 | 主标题:                        | 80.9t                     |     |          |     |     |          |
| 界面设置                  |                             |                           |     |          |     |     |          |
| 转进器设置                 | 2016.722:                   | PicHome<br>他立法员正全国际部      |     |          |     |     |          |
| 导入设置                  | 页面背景:                       |                           |     |          |     |     |          |
|                       |                             |                           |     |          |     |     |          |
|                       |                             | Refr #Dat                 |     |          |     |     |          |

## 主标题与副标题

主标题是用大号字体显示,副标题会换行用小一些的字体显示。主标题一般写站点名称或者系统 的名称,副标题可以写注释,功能目的,或者一些站点要求说明内容。也可以留空不填写。

## 页面背景

登录页的背景图片,此处需要设置一个完整的http的图片地址,例如http://baidu.com/1.jpg

## 界面设置

## 界面设置简介

界面设置页面只有管理员能够进入,普通成员无法进入。界面设置是用于设置站点界面的默认选项,每个成员在进入站点后,默认会看到的设置选项。

| A PicHomeistrick ×    | +                            |                         |                |       |      |        |        |         | - a ×      |
|-----------------------|------------------------------|-------------------------|----------------|-------|------|--------|--------|---------|------------|
| ← → C △ a pichome.oad | ooa.com/index.php?mod=pichom | e8top=admin8tdo=        | pagesetting    |       |      |        | \$     | o 😗 🖶 🗛 | 🕮 i 🧕 😣    |
| ← PicHome演示站          |                              |                         |                |       |      |        |        |         | <b>(</b> ) |
| 基本信息                  | 界面设置                         |                         |                |       |      |        |        |         |            |
| 登录页设置                 | 默认主题色:                       |                         |                |       |      |        |        |         |            |
| 界面设置                  | 默认模板:                        | • 模板1                   | <b>ं 19152</b> |       |      |        |        |         |            |
| 韓选課设置                 | 默认布局:                        | <ul> <li>源布流</li> </ul> | ○ 白汤疲          | 0 网络  |      |        |        |         |            |
| 导入设置                  |                              |                         |                |       |      |        |        |         |            |
|                       | 默认显示信息:                      | 🛃 文件名                   | □ 标註數          | □ 扩展名 |      |        |        |         |            |
|                       |                              |                         |                |       |      |        |        |         |            |
|                       | 其它信息:                        | <ul> <li>尺寸</li> </ul>  | ○ 文件大小         |       |      | ○ 添加时间 | ○ 條政时间 | ○ 创建日期  |            |
|                       |                              |                         |                |       |      |        |        |         |            |
|                       | 默认非序方式:                      |                         |                | ○创建日期 | 0 稿题 | ○ 文件大小 | 이 R寸   |         |            |
|                       |                              |                         |                |       |      |        |        |         |            |
|                       |                              |                         |                |       |      |        |        |         |            |
|                       | 默认排序:                        | ○ 刑序                    | • 時序           |       |      |        |        |         |            |
|                       | BD1 TTT-V-Maharing-P.        | 0.9990                  |                |       |      |        |        |         |            |
|                       | WA3774X件图目力式:                |                         |                |       |      |        |        |         |            |
|                       |                              |                         |                |       |      |        |        |         |            |

#### 默认主题色

设置系统默认的主题色, 普通用户登陆后, 会看到这个主题色。每个用户的个人设置中, 可以修改自己 喜欢的主题色, 当用户自定义修改后, 将不会再使用默认的主题色。

#### 默认模板

站点使用的模板由管理员设置,普通用户无法自行设置。

#### 默认布局

布局是指列表页面的布局样式,已有布局为瀑布流,自适应,网格。管理员设置布局后,页面默认会显 示此布局,用户在使用页面时是可以自行根据需要修改其他布局来展示的。

#### 默认显示信息

显示信息是指缩略图下面的文件名信息,可以设置只显示文件名,或者文件名+扩展名,和其他信息。 **其他信息** 

其他信息中包含了尺寸、文件大小、标签、评分、添加时间等信息。可以根据需要设置是否显示。 **默认排列方式与默认排序**  列表可以按照添加时间,修改时间,创建时间,标题,文件大小,尺寸,评分,时长等方式排序。此处 设置的是默认选项。用户可以根据查询文件时的需要,临时修改个性化的排序。

## 默认打开文件窗口方式

在列表页中点击缩略图会进入到文件的详情页,详情页支持两种开发方式。1、新窗口打开,2、当前页 打开。管理员可以根据使用习惯来设置。

## 筛选器设置

## 筛选器设置简介

筛选器默认会包含站点中所有的筛选功能,当某些筛选条件不需要,可以在这里关闭,前台将不 会显示。另外这里也可以拖拽筛选器按钮的位置来进行排序。

| ← PicHome演示站 |            |
|--------------|------------|
| 基本信息         | 篩远器设置      |
| 登录页设置        |            |
| 界面设置         | 🖬 誠色       |
| 等达器设置        | ● UE2      |
| 导入设置         |            |
|              | M BK       |
|              | 🖉 দ্য      |
|              | ■ 类型       |
|              | ☑ 形状       |
|              | 🜌 祥分       |
|              | M (成和日本)   |
|              | ≥ 桃政日期     |
|              | 🖉 (datelas |

PicHome的功能目的只是展示已有的文件库,并不能设置库中的数据,所以筛选器的数据是根据 所导入库的内容来决定的。

例如

Eagle库:如果是使用Eagle素材库导入,那么筛选中支持了Eagle库中的几乎所有筛选条件。

**Billfish库**:如果是使用Billfish素材库导入,那么筛选中支持了Billfish库中的几乎所有筛选条件。 **普通目录**:如果是普通目录,那么筛选器中会缺少标签,描述,评分等几项信息,此时可以关闭 这几项筛选按钮。

# 导入设置

## 导入设置简介

导入设置是用于普通目录的导入设置,如果是导入Eagle,Billfish库,此处的设置是不起作用的。这里可以设置允许导入普通目录中的文件后缀,禁止导入的文件后缀,禁止导入的目录。

| A PicHomel#3738 ×                                           | +                            |                                                                                                    |      |     | -   | ٥ | $\times$ |
|-------------------------------------------------------------|------------------------------|----------------------------------------------------------------------------------------------------|------|-----|-----|---|----------|
| $\leftrightarrow$ $\rightarrow$ C $\triangle$ a pichome.oad | ooa.com/index.php?mod=pichom | e&op=admin&do=importsetting                                                                                                    | \$ 6 | B 🕝 | ۵ 💷 |   | 0        |
| ← PicHome演示站                                                |                              |                                                                                                    |      |     |     | 1 | 7        |
| 基本信息                                                        | 导入设置                         |                                                                                                    |      |     |     |   |          |
| 登录页设置                                                       | 允许导入文件:                      | ",jpg,",jpeg,",git,",png,",webp,",pdt,",bt,",mp3,",mp4,",webm,",ogv,",ogg,",wov,",m3u8,",his,",mpg,",mpeg,",fiv,",m4v                               |      |     |     |   |          |
| 界面设置                                                        |                              |                                                                                                    |      |     |     |   |          |
| 弊违器设置                                                       | 禁止导入文件:                      |                                                                                                    |      |     |     |   |          |
| 导入设置                                                        |                              |                                                                                                    |      |     |     |   |          |
|                                                             | 禁止导入目录:                      | pałch, srv, run, lib64, sys, bin, media, boot, etc, sbin, lib, dev, root, usr proc, tmp, lost+found, lib32, etc. defaults, var defaults, @*, *, \$* |      |     |     |   |          |
|                                                             |                              |                                                                                                    |      |     |     |   |          |
|                                                             |                              | (Altranz                                                                                                    |      |     |     |   |          |

由于系统的目录中会有一些并不需要展示出来系统生成的文件,系统生成的目录。例如一些INI的 信息文件。此时可以利用此项过滤功能,将不需要的文件,文件夹去除。

# 库设置简介

库设置是PicHome中最主要的功能之一,只有管理员可以进入,普通人员无法进入。库设置用于 添加磁盘中的库目录位置。目前支持Eagle库,Billfish库,普通文件目录。

| 🔥 PicHomel®itida 🗙 🕂                                                                                                    |                                                                       |                          |                        |                               |                       |         | -                                                                                                    | a ×                                                                       |
|----------------------------------------------------------------------------------------------------|-----------------------------------------------------------------------|--------------------------|------------------------|-------------------------------|-----------------------|---------|----------------------------------------------------------------------------------------------------|---------------------------------------------------------------------------|
| $\leftarrow$ $\rightarrow$ C $\triangle$ (a pichome.oaooa.com/index.ph                                                                            | p?mod=pichome8top=library                                             |                          |                        |                               |                       | x 🛛 😗 🖥 | <b>6</b> 🔉                                                                                                    | 0     0                                                                   |
|                                                                                                    |                                                                       |                          |                        |                               |                       |         | O Minerof                                                                                                    | 1                                                                         |
| 库名称                                                                                                    | (0 <u>38</u>                                                          | 进渡状态                     | 文件数                    | 导入数                           | 状态                    | 编略图     | 操作                                                                                                    |                                                                           |
| 👩 圓片库                                                                                                    | D:/www.root/pichome/library/肥片库.library                               | ⊘ 连接正常                   | 542                    | 542                           | 完成                    |         | 00                                                                                                    |                                                                           |
| 🔽 标签分组演示 (海振)                                                                                                    | D:/www.root/pichome/iibrary/标签分组表示(海报)                                | ∂ 连接正常                   |                        |                               |                       | _       | 00                                                                                                    |                                                                           |
| 注释:<br>库图标: <mark></mark> 部周目录 <b>E</b> Eagled章 <b>B</b> Bliffah<br>连接状态: 当连接状态为连接中哪时,南内密将不会在<br>转载时题: 对于我们文件比较大时,为我们转换领明题<br>通目录会需要转缩略调,其他较许的连目录 | 页面中显示、可能原因为库目录被称动或者删除,如果是称<br>会提高列表页面的显示速度,如果库内文件大多为KBC(内文<br>不著要转编唱器 | 动了车目录位置,可以<br>件,可以不用能换,如 | 在设置中修改库目;<br>原库内文件为5M5 | 開新)<br>新位置。<br>あル十 M的文件、東講選开) | ¥DIR<br>Enhaddskip, H | 能       | 2000年<br>1911年<br>1915年<br>1915日<br>1915日<br>1915<br>1915 | ▲<br>「「「」<br>「「」<br>「「」<br>「「」」<br>「」<br>「」<br>「」<br>「」<br>「」<br>「」<br>「」 |

新建库

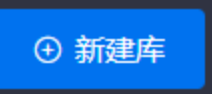

1、点击页面右上角新建库按钮,打开新建库界面。

| 选择目录                             |      | × |
|----------------------------------|------|---|
| 库类型: 💿 Eagle库 💿 billfish 💿 普通目录  |      |   |
| 输入快捷路径                           | 快捷路径 | ~ |
| 路径选择:                            |      |   |
| 已选择路径:D:/wwwroot/pichome/library | 取消   | Ē |

- 2、首选选择库的类型,根据您的库类型选择。
- 3、点击右侧快捷路径,可以选择各个磁盘路径。例如C盘,D盘,E盘。
- 4、然后在路径中选择准确的目录位置。

## 常见问题:

1、某些系统环境中,磁盘路径在快捷路径中会不显示,此时可以尝试在快捷路径输入框中,直接 输入准确的路径位置。

2、选择Eagle, Billish库时, 只要选择到库的根目录, 不要选择到里面的子目录。

3、PicHome是需要读取目录中的内容,所以目录需要给读取权限,可以不给写入权限。

PicHome添加的库不会对原有库造成任何的影响和改变,可以放心添加。不需要库时,在 PicHome中删除库即可,不会删除原目录中的任何文件信息。

库管理

### 库管理

| (6) 库设置                                                                                                    |                                                                      |                            |                             |                 |           |         | o tabi | ۲   |
|----------------------------------------------------------------------------------------------------|----------------------------------------------------------------------|----------------------------|-----------------------------|-----------------|-----------|---------|--------|-----|
| 库名称                                                                                                    | 位置                                                                   | 進接状态                       | 文件数                         | 导入数             | 状态        | 松地田     | 操作     |     |
| 🔽 图片库                                                                                                    | D:/www.root/pichomeillbrary图片库.ibrary                                | ⊘ 连接正常                     | 542                         | 542             | 完成        |         | 001    | 1 🕂 |
| 🔽 标签分组演示 (海报)                                                                                                    | D:/www.root/pichomeillbrary标签分组演示(声板)                                | ⊘ 违接正常                     |                             |                 | 完成        |         | 001    |     |
| 注释:<br>库密标: 💼 普通目录 💽 Eaglet年 📘 Billish<br>连建状态: 当连接状态为 <mark>连接中级时,库内吉将不会的</mark><br>转缩阈图: 对于图片文件状态大时,为图片转换缩阈图<br>通目录会需要转级问题。其他软件的中目录 | 页面中显示、可能原因为库目录被称词或者删除,如果是体<br>哈提病列表页面的图示进度,如果库内文件大多为KB以内文<br>不需要转编配值 | 动了库目录位置,可以结<br>件,可以不用转换,如3 | 设置中修改库目录位置。<br>时库内文件为5M至几十M | 。<br>昭文件,则需要开启编 | 謝問稅後, 开启方 | 法是在库设置中 | 开启到可。只 | 有首  |

## 库更新

新添加库,或者库的内容有更新时。需要点击对应库中的 更新按钮,系统会自动读取库中的内容。 库在更新时,或者是普通目录生成缩略图时。当前的库设置页面是可以不用值守的,可以关闭这个页 面。更新内容会在后台自动执行。

库设置--Eagle与Billfish库设置

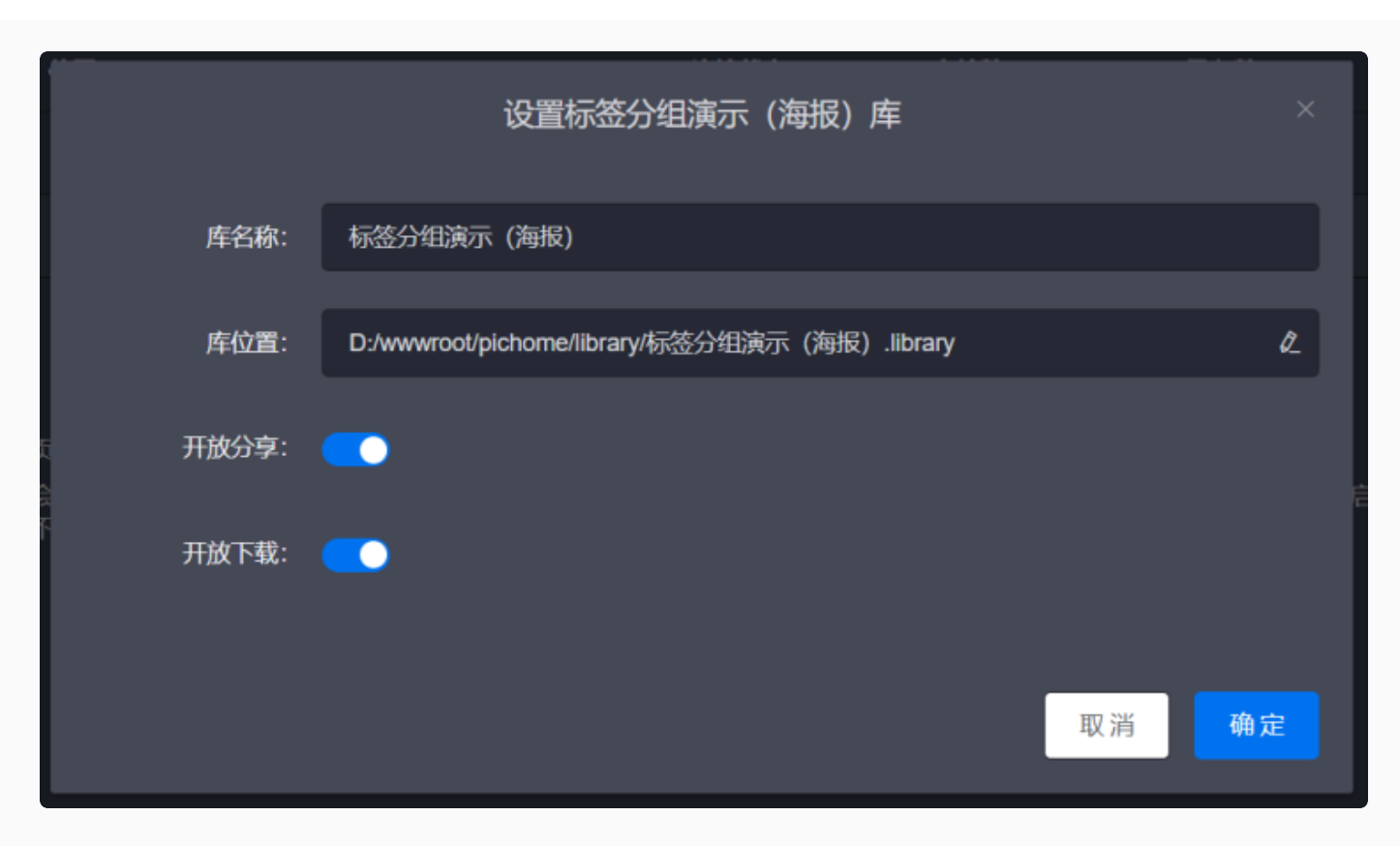

可以修改库名称,更改库的路径位置,**但需要注意**库路径位置更换的目的主要是用于库的目录位置移动 了。例如,库A,原来是在D盘/库A目录,此时移动到了E盘/库A目录。此时可以使用更改库位置功能, 由于只是换了路径位置,库内容没有改变,更换后数据更新会很快,也不会有什么变化。如果更换的目 录是一个与原有库内容不同的库目录,那么系统会自动比较两个库的内容,新内容会增加,新的目录里 如果没有的内容,会从PicHome库中删除数据。

## 库设置--普通目录库设置

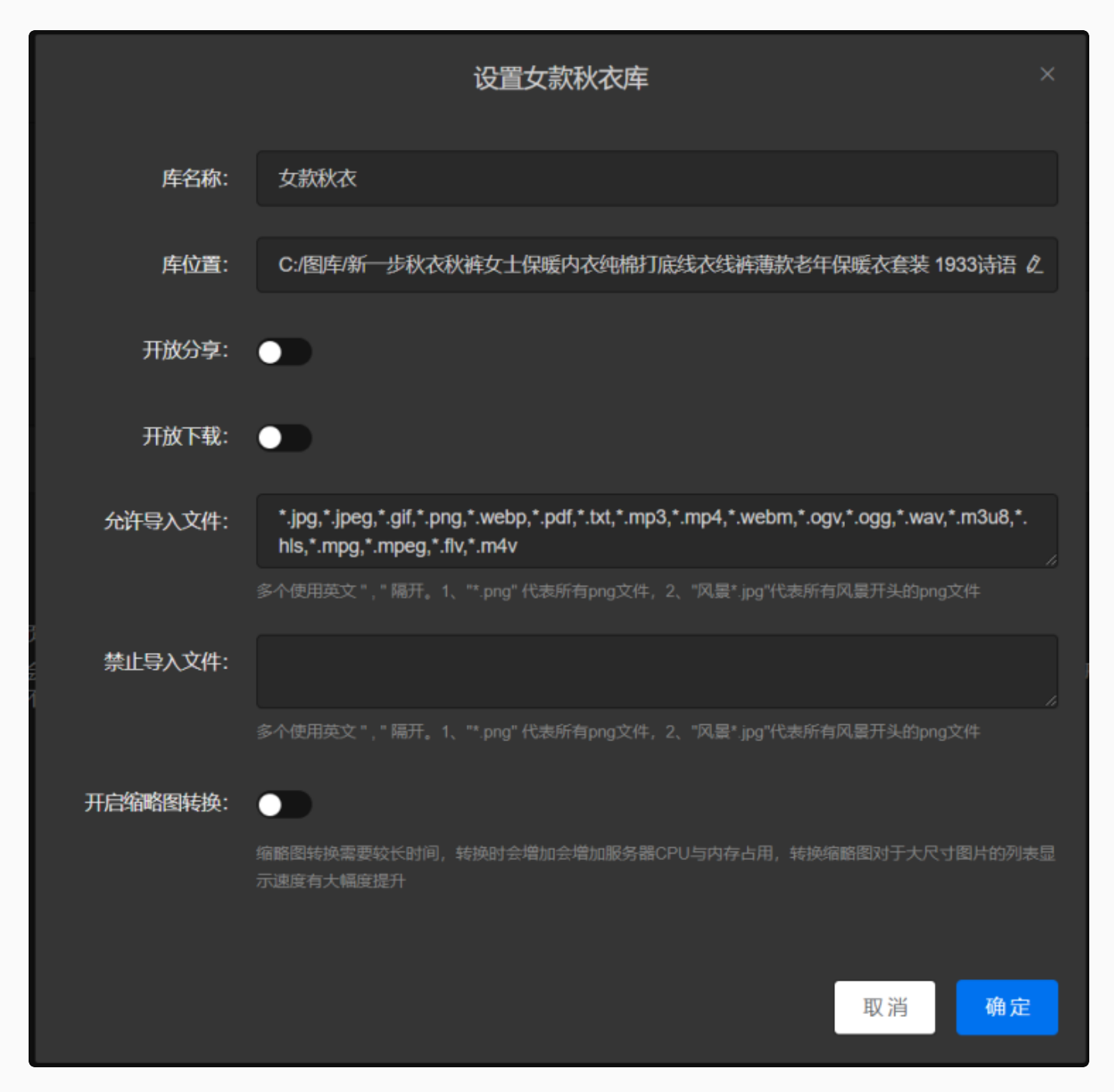

普通目录的库设置中会多出允许导入文件、禁止导入文件的设置和开启转换缩略图的设置。此处可以单 独设置这个库中允许导入和禁止导入文件的类型。和设置这个库是否需要转换缩略图。

## 其他需要了解的问题

**连接状态**:当连接状态为连接中断时,库内容将不会在页面中显示。可能原因为库目录被移动或者删除,如果是移动了库目录位置,可以在设置中修改库目录位置。

转缩略图:对于图片文件比较大时,为图片转换缩略图会提高列表页面的显示速度。如果库内文件大多为KB以内文件,可以不用转换,如果库内文件为5M至几十M的文件,则需要开启缩略图转换。开启方

更新缓存

## 更新缓存简介

当站点进行了数据恢复、升级或者工作出现异常的时候,您可以使用本功能重新生成缓存。更新 缓存的时候,可能让服务器负载升高,请尽量避开会员访问的高峰时间

| Pichome |                                                                        |                                                 |                                            |                   |        |
|---------|------------------------------------------------------------------------|-------------------------------------------------|--------------------------------------------|-------------------|--------|
| C 更新缓存  | ◎ 确认开始                                                                 | >                                               | O 开始更新                                     | >                 | ○ 更新结果 |
| ▲ 在线升级  | 提示信息<br>- 当站也由于了教服改算,升级或<br>- 教育研究:更新论论研究,只有<br>- 模型描存:更新论论模型,只有       | 唐工作出现异常的时候,空可以使用本功<br>國府<br>得暖存文件,当也想放了模型成者风格,( | 8重新土成成存,更新成存的时候,可能让服务融合数序<br>目标设有立即主动的时候使用 | 1萬,講兒童般开会供功问的萬識計可 |        |
|         | <ul> <li>■ 8038/877</li> <li>■ 6460/877</li> <li>■ 6460/877</li> </ul> | 内存缓存                                            |                                            |                   |        |
|         |                                                                        |                                                 |                                            |                   |        |

数据缓存:更新站点的全部数据缓存

**模板缓存**:更新模板、主题等缓存文件,当您修改了模板或者风格,但是没有立即生效的时候使用

# 在线更新

## 在线更新简介

在线更新用于程序升级时,只需通过在线更新即可完成程序升级。简化了升级程序的操作步骤。

| Pichome | ۵          |
|---------|------------|
| ○ 更新緩存  | 在线升级       |
| ● 在线升级  | 正在检测斯的升级版本 |

进入在线更新页面后,会自动监测在线更新数据,如果发现有新的更新,会进入到更新界面。只 需根据页面提示,下一步直到更新完成即可。

# 如何更换浏览器标签的ICO图标

浏览器标签页的图标可以换成自己想要的图标。

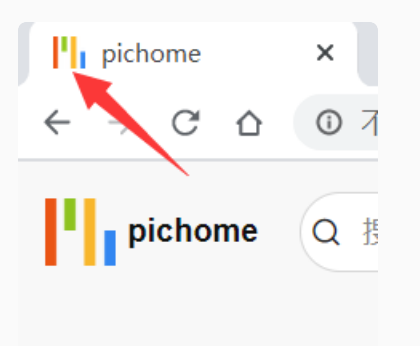

图标文件位置在站点跟目录下favicon.ico文件。可以自己制作一个ico文件,命名为favicon.ico替换即可。

下面提供一个在线转换ico文件的网站,可以先做一张png格式的图标,在这个网站转换为ico文件。 https://www.bitbug.net/

## 普通目录导入库的分库建议

PicHome可以将指定任意位置的目录,共享目录,WebDav目录内的图片,音视频等文件导入,实现在 线查看。

PicHome可以是选择库的根目录直接导入包含下级的所有目录,也可以通过多建立几个库的方式,将不同的图片子目录分别作为一个库导入。如果您的图片数量比较多,数万甚至几十万张。建议是分成多个 库导入,尽量将单个库的文件控制在1万文件以内。

将几万文件几十万文件统一导入或者分别导入,对平时的浏览效率没有什么影响。但是会对平时管理更 新库数据的效率有影响。PicHome更新库时是通过比对目录内容与数据库内容的差异,如果文件有改动 那么会更新文件,如果没有改动,那么就会忽略。如果单个库是几万,几十万文件,当库目录里增加或 删除内容,更新时会对整个库的所有文件进行比对。如果单个库里只有几千文件,那么比对的速度就会 快很多了,也会大量减少长时间比对服务器资源的占用。

#### 举例

在D盘有一个名称为"照片"的图片总目录。照片目录下总文件数量5万,照片目录下又分别有2018, 2019,2020,2021,2022等子目录。例如每个子目录下有1万文件。目录结构如下。

D:/照片

D:/照片/2018

D:/照片/2019

D:/照片/2020

D:/照片/2021

D:/照片/2022

当添加库时,可以直接将照片总目录添加为一个库,库的总文件数量为5万,每次需要更新pichome 时,需要点击照片这个库的更新,这样每次更新系统会比对所有的5万文件。也可以直接将2018, 2019...2022,分别作为独立的库。这样最近在目录添加文件,可能只是在2022中增加,其他目录并不 会增加文件。在pichome中点更新库,只需要更新2022这一个库。这样更新2022目录的速度相比更新照 片整个目录就会就会快很多。

# ipad访问移动端界面

1、ipad查看时,如果使用的是Safari浏览器,可以设置一下访问移动界面,对于触屏体验支持会更好。 就是点地址栏那里的"大小"下拉菜单中设置一下请求移动网站。这样以后每次访问会默认访问移动界 面。

2、另外还可以把图库网页固定到桌面,这样平时访问时不需要输入网址,打开图库会更便捷。